This article explains how to publish custom content on your logon page and personalize your site.

The default log on page of Electa LMS has just a logon form. You may wish to customize the logon page by adding content or even video to it.

**Default Logon Page** 

## **Custom Logon Page**

| Login Needed X +                                                      |                                                                    |             | - 0 ×                | topin Needed X +                                                       |                                                                                                    | - 0 ×                                                                                                   |
|-----------------------------------------------------------------------|--------------------------------------------------------------------|-------------|----------------------|------------------------------------------------------------------------|----------------------------------------------------------------------------------------------------|----------------------------------------------------------------------------------------------------|
| 🔶 🛈 kmtutoring achool-network.net/Account/Login?ReturnUrit:%27        |                                                                    | C 9, Search | ☆白 🗢 🗍 🔶 * (* )* 🗮 🗏 | ( ) Instantoring acheol-metwork.met/Account/Login/ReturnUni: %27       | C Q, Search                                                                                                    | ☆白 ♥ ♣ ★ * * ♥ Ξ                                                                                        |
| KM Online Teaching & Training                                         |                                                                    |             |                      | KM International /                                                     | Voadamy                                                                                                    |                                                                                                    |
| View Course Catalog 4 Live Class Calendar                             |                                                                    |             | @ English            |                                                                        | Academy                                                                                                    |                                                                                                    |
|                                                                       | _                                                                  |             |                      | Wiew Course Catalog 4 Live Class Calendar                              |                                                                                                    | @ English                                                                                               |
|                                                                       | Verrane<br>Uerrane<br>Research<br>Research<br>Projet pur personnel |             |                      | Europe                                                                 | Discover the International Acada<br>Hornson Academ has a signar have been been as the other<br>the signar have been as the signar have been as the<br>the signar have been as the signar have been as the<br>the signar have been as the<br>been as the signar have been as the<br>been as the signar have been as the signar have been as the<br>been as the signar have been as the signar have been as the<br>been as the signar have been as the signar have been as the signar have been as the<br>been as the signar have been as the signar have been as the<br>been as the signar have been as the | Emp Today<br>Ina persona potenti.<br>Care a social social<br>care a social social<br>a, cuentres also a |
| © 2017 Virtual Classroom Software Powered by Electa Live   Need Help? |                                                                    |             |                      | -0-2017 Virtual Classroom Software Powered by Electa Live   Need Help? |                                                                                                    |                                                                                                    |

To add custom content to your logon page please follow the steps below:

Log into your admin account and click on **Account Settings** -> Look & Feel.

Scroll down to the "**Customize Logon Page**" area and fill in the empty field with your custom content. You can use the HTML editor to design your page.

The HTML editor supports basic HTML formatting, links to external websites, images and videos.

To save the content click on **Apply**. To clear any previously loaded custom coronet and restore the default logon page click the **Clear** button.

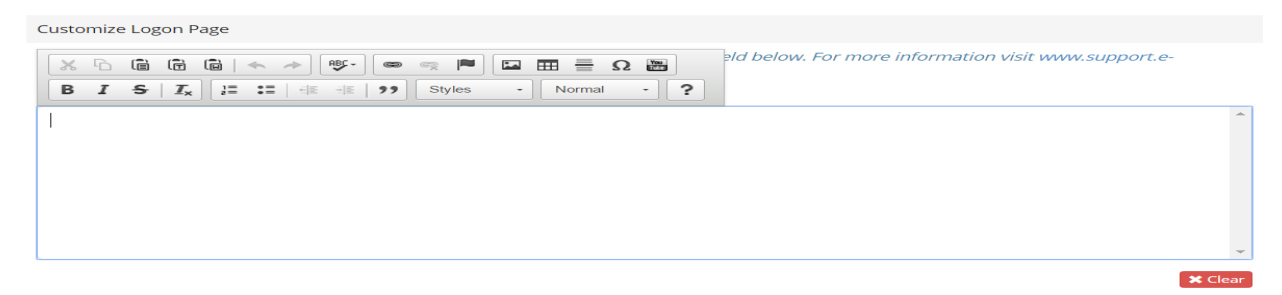

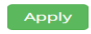

Additional customization options are also available like uploading a custom logo, changing colors by selecting a predefined theme, adding SEO tools. All customization options are available on the **Look & Feel** page as described above.

Electa Live Virtual Classroom, LMS - Help & Support Portal http://support.e-lecta.com/Knowledgebase/Article/50055